## **Travel Advance Card (TAC) Payment Cheat Sheet**

Create a Non PO Voucher to pay for items paid with the TAC for a specific trip. The transaction information can be obtained by downloading the Citibank statement or printing a list of unbilled transactions.

| Card De               | etails     |                            |                          |                                              |                               |                          |             |
|-----------------------|------------|----------------------------|--------------------------|----------------------------------------------|-------------------------------|--------------------------|-------------|
| Card num              | iber<br>KX |                            | Card n                   | name                                         | Previous balance<br>\$ 722.50 | Balance due<br>\$ 320.07 |             |
| Payments<br>\$ 722.50 | received   |                            | Payme<br>02/28/2         | Int Due Date<br>2012                         |                               |                          |             |
| Statement             | date 02/0  | 3/2012                     | Statement start date : 0 | 1/04/2012 Statement ending date : 02/03/2012 |                               |                          |             |
| Back                  | View add   | litional statement informa | ition 📇 Print            | Downjoad                                     | Conception of the             |                          |             |
|                       | No.        | Transaction<br>date        | Posting<br>Date          | Reference                                    | Transaction detail            |                          | Transaction |
|                       | 1          | 01/12/2012                 | 01/13/2012               | Trip 1 Exponence                             | DRURY INNS                    | SAN ANTONIO TX           | 110.74      |
|                       |            |                            |                          |                                              | 50007340                      | Arrival: 01-11-12        |             |
|                       | 2          | 01/12/2012                 | 01/23/2012               |                                              | DRURY INNS                    | SAN ANTONIO TX           | -12.17      |
|                       |            |                            |                          |                                              | 50007340                      | Arrival: 01-11-12        |             |
| dimini h              |            |                            |                          |                                              |                               |                          |             |
|                       | 3          | 01/21/2012                 | 01/23/2012               | Irip 2 Expenses                              | FOURPOINTS BY SHERATON        | SAN ANTONIO TX           | 221.50      |

### \*Note- this TAC statement contains transactions for two different trips - A Non P.O. Voucher should be created for each individual trip.

If you are not familiar with how to create a Non PO Voucher, please refer to the training material and resources for how to create a Non PO voucher in PeopleSoft.

| 1 | Supplier ID: 0000011664                                                                           |
|---|---------------------------------------------------------------------------------------------------|
| 2 | Supplier Location: UTSA3                                                                          |
| 3 | Invoice Number: 5567090001968440-last 10 digits of the TAC card (ex. 5567090001968440-1234567890) |
| 4 | Gross Invoice Amount: Should be the amount for expenses associated with a single trip             |
| 5 | Select the Add button                                                                             |

#### Voucher

| Find an Existing Value       | Keyword Search      | Add a New Valu | e |
|------------------------------|---------------------|----------------|---|
|                              |                     |                |   |
| Business U                   | JnitUTSA1 🔍         |                |   |
| Voucher                      | IDNEXT              |                |   |
| Voucher St                   | yle Regular Voucher |                | ¥ |
| Supplier Na                  | me CITIBANK NA      |                | Q |
| Short Supplier Na            | me CITIBANK N-001   | 0              |   |
| Supplier                     | ID 0000011664       | L              |   |
| Supplier Locat               | ion UTSA3           | L              |   |
| Address Sequence Num         | ber 1 🔍             |                |   |
| Invoice Num                  | ber 55670900019684  | 40-1234567890  |   |
| Invoice D                    | ate 04/22/2019 🛐    |                |   |
| Gross Invoice Amo            | unt                 | 98.57          |   |
| Freight Amo                  | unt                 | 0.00           |   |
| Misc Charge Amo              | unt                 | 0.00           |   |
| PO Business U                | Jnit 🔍              |                |   |
| PO Num                       | ber                 | L              |   |
| Estimated No. of Invoice Lin | nes 1               |                |   |
|                              |                     |                |   |
|                              |                     |                |   |

Add

6 Select the **Basis Date Calculation** link to enter the Texas Prompt Pay information

#### Invoice Information Payments Voucher Attributes

| Business Unit UTSA1<br>Voucher ID NEXT<br>Voucher Style Regular Voucher<br>Invoice Date 04/22/2019 | Invoice No 5567090001968440-12343<br>Accounting Date 05/22/2019<br>*Pay Terms NET30<br>Basis Date Type Inv Date | 57890 | Invoice Total Line Total Currency Miscellaneous Freight | 98.57<br>USDQ | Non Merchandise Summary<br>Session Defaults<br>Comments(0)<br>Attachments (0)<br>Basis Date Calculation |
|----------------------------------------------------------------------------------------------------|----------------------------------------------------------------------------------------------------|-------|---------------------------------------------------------|---------------|----------------------------------------------------------------------------------------------------|
| CITIBANK NA<br>Supplier ID 0000011664<br>ShortName CITIBANK N-001                                  | Control Group                                                                                                   | ¥     | Total<br>Difference                                     | 98.57<br>0.00 | Template List<br>Advanced Supplier Search<br>Supplier Hierarchy<br>Supplier 360                         |
| Address 1<br>Save Save For Later                                                                   | Incomplete Voucher                                                                                              | ¥     | Run Calculate                                           | Print         |                                                                                                    |

| 7  | Invoice Receipt Date: (use the day you received or printed the statement or unbilled transactions) |
|----|----------------------------------------------------------------------------------------------------|
| 8  | Goods/Services Receipt Date: (use the date for the first day or travel)                            |
| 9  | Service Start Date: (use the first day of travel date)                                             |
| 10 | Service End Date: (use the last day or travel date)                                                |

| 11 | Select Calculate       |
|----|------------------------|
| 12 | Select Back to Invoice |

# Date Calculation

| Date Calculation Basis:         | Texas Prompt Pay | •                |              | Convice Dates       |                 |           |
|---------------------------------|------------------|------------------|--------------|---------------------|-----------------|-----------|
| Pymnt Basis Date:               | 04/22/2014       |                  |              | Service Dates       |                 |           |
| Invoice Receipt Date:           | 04/22/2014       | Invoice Date:    | 04/22/2014 🛐 | Service Start Date: | 01/12/2012      | 31        |
| Goods/Services<br>Receipt Date: | 01/12/2012       | Acceptance Date: | 31           | Service End Date:   | 01/13/2012      | <b>BI</b> |
| Cancel Calcu                    | late             |                  |              |                     | Update ALL Vouc | her Lines |

| 13 | Enter the SpeedChart information the Distribution Lines should automatically update if not, press Calculate |
|----|----------------------------------------------------------------------------------------------------|
| 14 | For the <b>Description</b> Enter TAC followed by the last 10 digits of the TAC e.g. TAC1234567890           |
| 15 | Add additional distribution lines based on the Account breakdown as needed                                  |

| Invoice Lines 👔                            |                           |                |                                      |                            | Find View All First 🕚 1 | 1 of 1 🕑 Last |
|--------------------------------------------|---------------------------|----------------|--------------------------------------|----------------------------|-------------------------|---------------|
| Line 1 Copy Down                           | SpeedChart ABC123         |                |                                      |                            | One Asset               | +             |
|                                            | Description TAC1234567890 |                |                                      |                            | Calculate               |               |
|                                            |                           |                |                                      |                            |                         |               |
| Line Amount 98.57                          |                           |                |                                      |                            |                         |               |
|                                            |                           |                | *Service 05/22/2019 🛐<br>Start Date: | *Service 05/22/2019<br>End | Ħ                       |               |
|                                            |                           |                | Empl ID:                             | Date:                      |                         |               |
| <ul> <li>Distribution Lines</li> </ul>     |                           |                | Personalize F                        | Find   View All   💷   🔜    | First 🕚 1 of 1 🕑 Last   |               |
| GL Chart Exchange Rate Statistics Assets   |                           |                |                                      |                            |                         |               |
| Copy<br>Down Line Merchandise Amt Quantity | *GL Unit Account Fu       | und Dept       | Program Function                     | PC Bus<br>Unit Project     | Activity                |               |
| 1 98.57                                    | UTSA1 Q 31                | 105 Q BFA012 C | 2 700                                | Q                          | Q                       |               |
|                                            | •                         |                |                                      |                            | Þ                       |               |

| 16 | Enter the SpeedChart information the Distribution Lines should automatically update if not, press Calculate |
|----|----------------------------------------------------------------------------------------------------|
| 17 | For the <b>Description</b> Enter TAC followed by the last 10 digits of the TAC e.g. TAC1234567890           |
| 18 | Add additional distribution lines based on the Account breakdown as needed                                  |

| nvoi | e Li  | nes (?                                  | )                                                     |                 |          |                                                   |                        |        |        |          |       |            |      |                |         | Find  | View All | First 🐠 1-2 of 2 | ⊵ La |
|------|-------|-----------------------------------------|-------------------------------------------------------|-----------------|----------|---------------------------------------------------|------------------------|--------|--------|----------|-------|------------|------|----------------|---------|-------|----------|------------------|------|
|      | *     | L<br>Distribu<br>Qua<br>Unit<br>Line Am | Line 1<br>Ite by An<br>Item<br>antity<br>UOM<br>Price | Copy Down       | Spo      | edChart ABC12<br>Ship To CR101<br>scription TAC12 | 23<br>104<br>234567890 |        |        | *Service | 05/22 | 2/2019     | *Ser | vice           | 05/22/2 | 019   | B        | One Asset        |      |
|      |       |                                         |                                                       |                 |          |                                                   |                        |        |        | Empl ID: |       | ٩          | Date | :              |         |       |          |                  |      |
| -    | Distr | ibution                                 | Lines                                                 |                 |          |                                                   |                        |        |        |          | P     | ersonalize | Find | View All       | 101     | First | ④ 1 of 1 | (1) Last         |      |
| GI   | . Cha | rt <u>E</u>                             | xchange                                               | Rate Statistics | Assets   |                                                   |                        |        |        |          |       |            |      |                |         |       |          |                  |      |
|      |       | Copy<br>Down                            | Line                                                  | Merchandise Amt | Quantity | *GL Unit                                          | Account-               | Fund   | Dept   | Program  |       | Function   |      | PC Bus<br>Unit | Pro     | ject  | Activity |                  |      |
| +    | -     |                                         |                                                       | 1 98.57         |          | UTSA1 Q                                           | Q                      | 3105 Q | BFA012 | . 🗆      | Q     | 700        | Q    |                | ]a [    | 0     | 2        |                  |      |
|      |       |                                         |                                                       |                 |          | 4                                                 |                        |        |        |          |       |            | 0    |                |         |       |          | •                |      |

| An embedded page at zafi-uat.utshare.utsystem.edu says |    |        |  |  |  |  |  |
|--------------------------------------------------------|----|--------|--|--|--|--|--|
| Enter number of rows to add:                           |    |        |  |  |  |  |  |
| 1                                                      |    |        |  |  |  |  |  |
|                                                        |    |        |  |  |  |  |  |
|                                                        | ОК | Cancel |  |  |  |  |  |

| 19 | Enter or search for the Empl ID the TAC card is assigned to                                                                                 |
|----|----------------------------------------------------------------------------------------------------|
| 20 | Select the Copy Down box if using the same SpeedChart for each distribution line Select add multiple new rows (+) to add an additional line |
| 21 | Enter the number of rows to add and select <b>OK</b>                                                                                        |
| 22 | Save the Voucher                                                                                                    |

| Summary Related Documents                                                            | Invoice Information                                             | Payments                                                          | Voucher Attributes                       | Error Summary         |                                                                                   |                   |                                                                                                    |
|--------------------------------------------------------------------------------------|-----------------------------------------------------------------|-------------------------------------------------------------------|------------------------------------------|-----------------------|-----------------------------------------------------------------------------------|-------------------|----------------------------------------------------------------------------------------------------|
| Business Unit UTSA1<br>Voucher ID 00198825<br>Voucher Style Regular Voucher          |                                                                 | Invoice No 5567090001968440-1234567890<br>Invoice Date 02/03/2012 |                                          | B Action              | •                                                                                 | Run               |                                                                                                    |
| Total Amount 98.57<br>Supplier Name CITIBANK NA                                      |                                                                 | *Pay Terms NET30 Q Net 30 Day                                     |                                          |                       |                                                                                   | Schedule Payments |                                                                                                    |
| Payment Information                                                                  |                                                                 |                                                                   |                                          |                       |                                                                                   | Find View All     | First 🕚 1 of 1 🕑 Las                                                                                            |
| Payment 1<br>*Remit to 00000<br>Location UTSA<br>*Address 3<br>CITIE<br>PO B<br>PHOE | 111664 Q ,<br>3 Q<br>JANK NA<br>OX 78025<br>ENIX, AZ 85062-8025 | 5                                                                 | Schedule ID<br>Gross Amount<br>Discount  | 98.57 USD<br>0.00 USD | Scheduled Due 05/22/2019<br>Net Due 03/04/2012<br>Discount Due<br>Accounting Date | 9                 | Payment Inquiry<br>Discount Denied<br>Late Charge<br>Express Payment<br>Payment Comments(0)<br>Holiday/Currency |
| Payment Options                                                                      |                                                                 |                                                                   |                                          |                       |                                                                                   |                   |                                                                                                    |
| *Bank CHA<br>*Account 3AP<br>*Method ACH<br>Message                                  | I Q ACH                                                         |                                                                   | Pay Group<br>*Handling US<br>Hold Reason | Mail Y                | Netting     Not Applicable       L/C ID                                           | ¥                 | Supplier Bank<br>Messages<br>Layout<br>Hold Payment<br>Separate Payment<br>Inbound IPAC                         |
| Message will appear on remittance                                                    |                                                                 | Select IPAC                                                       |                                          |                       |                                                                                   |                   |                                                                                                    |
| Schedule Payment *Action Sche Pay Ref Voucher                                        | edule Payment 🔹 🔻                                               | r<br>r                                                            | Payment Date<br>Reference<br>Ref Payment |                       |                                                                                   |                   |                                                                                                    |

 23
 Select the Payments tab

 24
 Select Schedule Payments

 25
 Select or enter the current date as the Scheduled Due (depending on your security setting you may or may not have access to change the payment date. If you are not permitted to change the scheduled date the DTS approver will have access to change the payment date before approval.)

You have successfully created a Non PO Voucher for the TAC payment to Citibank.

Save

Please refer to the NO PO Vouchers training materials for how to budget check and submit a voucher into Workflow. Ensure to follow on status of document and as it routes to all approvers in the workflow path and until the payment is successfully processed by the DTS deadline.